### **Applicant Instruction Guide: Updating Profile and Academic Details**

#### **Step 1: Open Profile**

Click on the 'Open Profile' link from the dashboard.

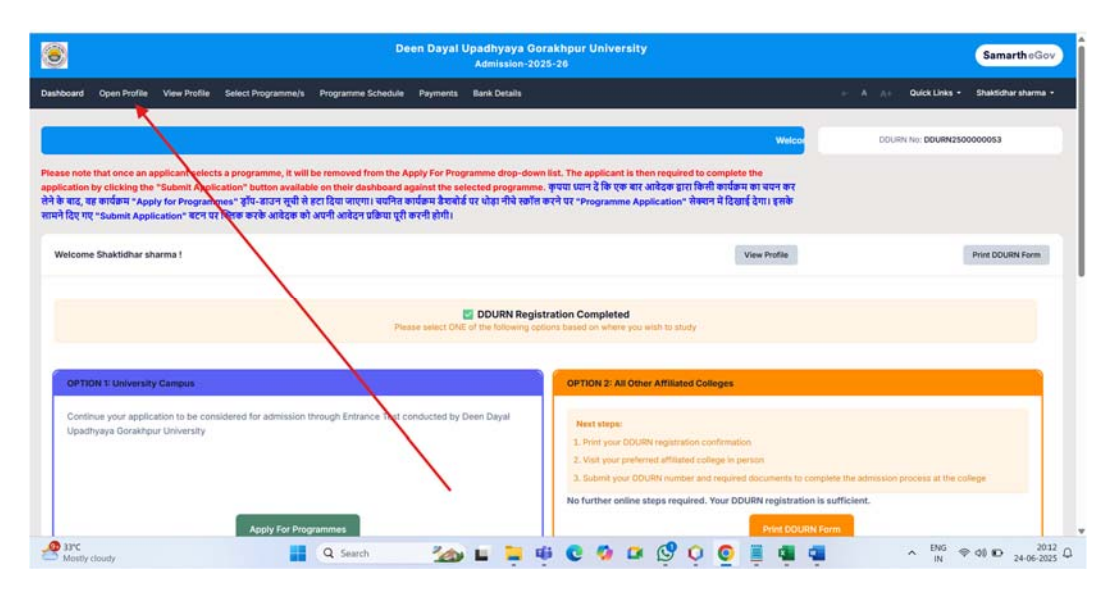

#### **Step 2: Access Complete Profile**

A new screen will appear. Click on the 'Complete Profile' button.

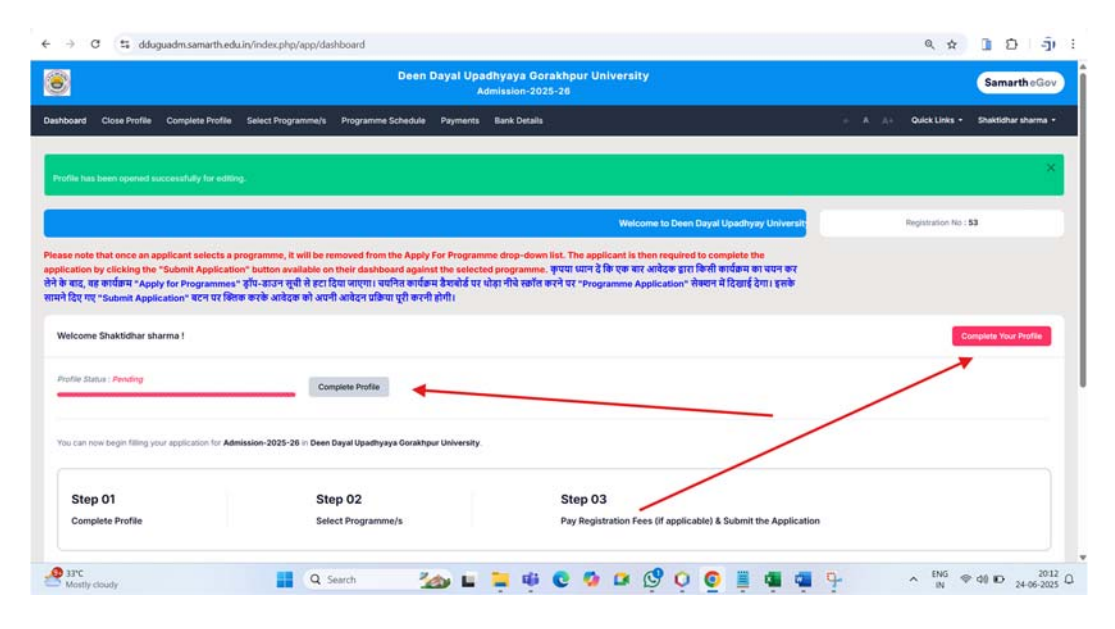

#### **Step 3: Preview Profile**

A profile preview page will open. Scroll to the bottom and click on the 'Update Details' button.

| nk Details                                                                                                    |                  |                   |
|----------------------------------------------------------------------------------------------------|------------------|-------------------|
| me of the Account Holder                                                                                                | Name of the Bank |                   |
| SHAKTIDHAR SHARMA                                                                                                    | BANK OF BARODA   |                   |
| count Number                                                                                                    | #SC Code         |                   |
| 55078100011565                                                                                                    | BARBOMEHDAW      |                   |
| ik Branch Name                                                                                                    |                  |                   |
| MEHDAWAL                                                                                                    |                  |                   |
|                                                                                                    |                  |                   |
|                                                                                                    |                  |                   |
| ter Category/Goota Details                                                                                              |                  |                   |
|                                                                                                    |                  |                   |
|                                                                                                    |                  |                   |
| e-Back to Dashboard                                                                                                    | Update Details   | Proceed to Next + |
|                                                                                                    |                  |                   |
|                                                                                                    |                  |                   |
|                                                                                                    |                  |                   |
| Seen Dayar Opaonyaya Goraknpur University<br>Nelcome to the Deen Dayal Upadhyaya Gorakhpur University Admission Portal. |                  |                   |
|                                                                                                    |                  |                   |

# Step 4: Update Panel

A panel will open where you can update your details as required.

| 8                                                  | Deen I                      | Dayal Upadhy<br>Admis | aya Gora<br>sion-2025 | khpur University<br>-26        |          |        |       |               | SamartheGov             |
|----------------------------------------------------|-----------------------------|-----------------------|-----------------------|--------------------------------|----------|--------|-------|---------------|-------------------------|
| ashboard Close Profile Complete Profile Select Pro | gramme/s Programme Schedule | Payments Bar          | nk Details            |                                |          |        | - 4 6 | Quick Links + | Shaktidhar sharma •     |
| + Go Back                                          |                             |                       |                       |                                |          |        |       |               | Eating : Profile Databa |
| Personal Details                                   |                             |                       |                       |                                |          |        |       |               |                         |
| Full Name of the Applicant *                       |                             |                       |                       | Applicant's Registered Email * |          |        |       |               |                         |
| Shaktidhar sharma                                  |                             |                       |                       | shaktidharsharma826@g          | mail.com |        |       |               |                         |
| Registered Mobile Number *                         |                             |                       |                       | Alternate Email                |          |        |       |               |                         |
| 8176895076                                         |                             |                       |                       |                                |          |        |       |               |                         |
| Alternate Mobile Number (Parent's/Guardian's)      |                             |                       |                       | Applicant Date of Birth*       |          |        |       |               |                         |
|                                                    |                             |                       |                       | 4                              | ~        | August | ~     | 2007          | ~                       |
| Age as on Jul 1, 2025 *                            |                             |                       |                       | Applicant's Gender *           |          |        |       |               |                         |
| 17 Years 10 Month 28 Days                          |                             |                       |                       | Male                           |          |        |       |               | ~                       |
| Do you have domicile of Uttar Pradesh? *           |                             |                       |                       | Category *                     |          |        |       |               |                         |
| Yes                                                |                             |                       | ¥                     | General                        |          |        |       |               | ~                       |
| Marital Status                                     |                             |                       |                       | Blood Group                    |          |        |       |               |                         |
| Unmarried                                          |                             |                       | ~                     | Not Known                      |          |        |       |               | ~                       |

#### **Step 5: Save Updated Information**

After making changes, click on the 'Save Details' button.

| ← → C ts dduguadm.samarth.edu.in/index.php/personal/form/personal          | ຊ 🛧 🗓 ຍີ່ 🦣 :                              |
|----------------------------------------------------------------------------|--------------------------------------------|
| Permanent Address 🗍 Click If Same As Correspondence Address                |                                            |
| Address *                                                                  | Address Line 2 *                           |
| VILL BHATWALIYA                                                            | PIEST BISAUWA                              |
| Country *                                                                  | State *                                    |
| Inda ×                                                                     | • Uttar Pradesh x •                        |
| City *                                                                     | District*                                  |
| SANT KABIR NAGAR                                                           | SANT KABEER NAGAR X -                      |
| Pin Code *                                                                 |                                            |
| 272271                                                                     |                                            |
|                                                                            |                                            |
| + Crevel / Go Back                                                         |                                            |
| <ul> <li>Carlos / OD Bank</li> </ul>                                       | Streturan                                  |
|                                                                            |                                            |
|                                                                            |                                            |
| Deen Dayal Upadhyaya Gorakhpur University                                  |                                            |
| Welcome to the Deen Dayal Upadhyaya Gorakhpur University Admission Portal. |                                            |
| Mostly cloudy                                                              | 📫 C 🧐 🛤 🔮 O O O 🚆 🖷 🖷 🔺 ∧ 🕅 ⇔ d0 10 2004 O |

#### **Step 6: Confirm and Pay**

You will be redirected to a preview screen. Scroll down and click on the 'Confirm Details and Pay Registration Fee' button.

|                                                                                                    | p/personal/preview/final-detail-preview                                                                         | 《☆ <b>]</b> [] -]                                                                                                    |
|----------------------------------------------------------------------------------------------------|----------------------------------------------------------------------------------------------------|----------------------------------------------------------------------------------------------------|
| 010                                                                                                    | Signature                                                                                                    |                                                                                                    |
| Uploaded                                                                                                    | Uploaded                                                                                                    |                                                                                                    |
|                                                                                                    |                                                                                                    |                                                                                                    |
|                                                                                                    |                                                                                                    |                                                                                                    |
| claration                                                                                                    |                                                                                                    |                                                                                                    |
| s is an important step. Please ensure that you have v                                                                                                    | enfied the profile details for correctness. No modification will be allowed after this step .                   |                                                                                                    |
| do hereby declare that all the statement made in the profile of                                                                                                    | details are true, complete and correct to the best of my knowledge and belief. I am duly aware that in the ever | nt of any particulars or introquition furnished by me is found to be false/incorrect/incomplete or if i                    |
| found indulging in some unlawful act at any time during the o                                                                                                    | course period, my candidature is liable to be summarily rejected/cancelled.                                     |                                                                                                    |
| - Rack to Linioada                                                                                                    | Save as Draft                                                                                                   | Confirm Details and Day Registration See                                                                                   |
|                                                                                                    |                                                                                                    |                                                                                                    |
|                                                                                                    |                                                                                                    |                                                                                                    |
|                                                                                                    |                                                                                                    |                                                                                                    |
|                                                                                                    |                                                                                                    |                                                                                                    |
| Deen Dayal Upadhyaya Gorakhpur University                                                                                                    |                                                                                                    |                                                                                                    |
| Deen Dayal Upadhyaya Gorakhpur University<br>Micone to the Deen Cayal Upadhyaya Gorakhpur University                                                                                                    | Adminuton Portal.                                                                                               |                                                                                                    |
| Deen Dayal Upadhyaya Corakhpur University<br>Wicone to the Deen Dayal Upadhyaya Corakhpur University<br>Nulok Links                                                                                                    | Admission Ponal.                                                                                                | For any technical support, please mail your query at                                                                       |
| Deen Dayal Upadhyaya Gorakhpur University<br>Micona to the Deen Dayal Upadhyaya Gorakhpur University<br>Dulck Links<br>Iome                                                                                              | Admission Pontal                                                                                                | For any technical support, please mail your query at<br>admission@ddugu.ac.in or call 7080596669                           |
| Deen Dayal Upadhyaya Gorakhpur University<br>Wecone to the Deen Dayal Upadhyaya Gorahbur University<br>Quick Links<br>Ione<br>hdic Notce                                                                                 | Admission Portal.                                                                                               | For any technical support, please mail your query at<br>admission@iddugu.ac.in.or.call 7080590869<br>Time: 10004M to 500PM |
| Neen Dayal Upadhyaya Gorakhpur University<br>woons to the Deen Dayal Upadhyaya Gorahipur University<br>Nulck Linka<br>unin<br>ualio Notice<br>miversites <i>&amp; B</i>                                                  | Admission Portal.                                                                                               | For any technical support, please mail your query at<br>admission@ddugu.ac.in.or.call 7080596869<br>Time: 10004M to 550PM  |
| Deen Dayal Upadhyaya Gorakhpur University<br>wiccons to the Deen Dayal Upadhyaya Gorakhpur University<br>Duick Links<br>Julick Links<br>Maine Motore<br>Iniversities <i>Ø . Ø</i>                                        | Admission Ponsi.<br>8) / Nased In David Tandeuran Ponsidens Haberton                                            | For any technical support, please mail your query at<br>admission@ddugu.ac.in or call 7080596669<br>Twe: 1000AM to 500PM   |
| Deen Dayal Upadhyaya Gorakhpur University<br>Wecome to the Deen Dayal Upadhyaya Gorakhpur University<br>Dulock Links<br>Inne<br>Nalic Notice<br>Saharotiles & &<br>Zopyright & Designed and Developed by Samath eCov & d | Admission Portal.<br>P   Content by Deen Dayal Upadhyaya Gorakhpur University                                   | For any technical support, please mail your query at<br>admission@iddugu.ac.in.or call 7080596669<br>Tee: 10004M to 500PM  |

#### Step 7: Make Payment

On the next screen, click on 'Click Here to Make Payment'.

|                        | Deen Dayal U                                                  | Jpadhyaya Gorakhpur University<br>Admission-2025-26 |                      | SamartheGov         |
|------------------------|---------------------------------------------------------------|-----------------------------------------------------|----------------------|---------------------|
| hboard Close Profile C | Complete Profile Select Programme/s Programme Schedule Paymer | nta Bank Detalla                                    | 6 A Al Quick Links + | Shaktidhar sharma - |
|                        |                                                               |                                                     |                      |                     |
|                        | Registration Payment                                          |                                                     |                      |                     |
|                        |                                                               |                                                     |                      |                     |
|                        | Registration Number.                                          | 53<br>Datible them                                  |                      |                     |
|                        | Applicant's Gender                                            | Maw                                                 |                      |                     |
|                        | Category                                                      | General                                             |                      |                     |
|                        | Mother's Name                                                 | GAXATRI DEVI                                        |                      |                     |
|                        | Father's Name                                                 | ANGAD SHARMA                                        |                      |                     |
|                        | Registration Fee Tetal Amount To be Paid                      | P 100                                               |                      |                     |
|                        |                                                               |                                                     |                      |                     |
|                        |                                                               |                                                     |                      |                     |
|                        |                                                               |                                                     |                      |                     |
|                        |                                                               | Click here to make payment                          |                      |                     |
|                        |                                                               |                                                     |                      |                     |

### **Step 8: Verify on Dashboard**

After that my transaction page will come, then click on dashboad, print your form, check, details are updated.

|                    |                                      | Admissio                                       | on-2025-26 |                                                                                     |                                                                                                 |
|--------------------|--------------------------------------|------------------------------------------------|------------|-------------------------------------------------------------------------------------|-------------------------------------------------------------------------------------------------|
| d Open Profile     | View Profile Select Programme/s Prog | ramme Schedule Payments Bank Detai             | 14         | ÷.                                                                                  | A A+ Quick Links - Shaktidhar sharn                                                             |
| update using old s | successful transaction               |                                                |            |                                                                                     |                                                                                                 |
|                    |                                      |                                                |            |                                                                                     |                                                                                                 |
| / Transactions     |                                      |                                                |            |                                                                                     |                                                                                                 |
| ansactions         |                                      |                                                |            |                                                                                     |                                                                                                 |
|                    |                                      |                                                |            |                                                                                     |                                                                                                 |
|                    | ATTINK                               | ODOLE MUMBER<br>(ALMS REFERENCE MUMBER)        |            | TRANSACTION BAYLOAD DETAILS                                                         | TRANSLOTION FEE DETAILS                                                                         |
|                    | Verified and Updated.                |                                                |            | Transaction Type: REGISTRATION<br>Descention Type: REGISTRATION                     |                                                                                                 |
|                    | Print Registration Slip              | 75212<br>1202508#88Gx752121                    | Seconst    | Service Reference No. 3005<br>Geteneny: RA2005KV<br>Bank Response: paid (paid)      | Amount 600.00<br>Transaction (Drpsy, Df/07Wull/yY59.00<br>Transaction Date: 2025-00-10 19:37/17 |
|                    | Verified and Updated.                |                                                |            | Transaction Type: Profile Registration                                              |                                                                                                 |
|                    | Print Profile Registration Slip      | 25188<br>12025-26XProfile Registration/X751091 | Success    | Service References Nor 13<br>Gateway: RA2CRIMY<br>Bank Response: SUCCESS (captured) | Amount: 100.00<br>Transaction ID:juey.0M/72Y02v3JWI<br>Transaction Date: 2025-06-10 13:54-47    |
|                    |                                      |                                                |            |                                                                                     |                                                                                                 |
|                    |                                      |                                                |            |                                                                                     |                                                                                                 |

#### **Updating Academic Details**

Go to the Dashboard. Scroll down to the Program List section. Click on the 'Update Academic Details' button and make the necessary changes.

|                                                                                    |                                                                                                    | For any queries, please co                         | ontact the University Admission He | elpdesk at helpdesk@dd | ugu.ac.in                                                                                                    |                |            |
|------------------------------------------------------------------------------------|----------------------------------------------------------------------------------------------------|----------------------------------------------------|------------------------------------|------------------------|----------------------------------------------------------------------------------------------------|----------------|------------|
| ogramme Applicati                                                                  | ons                                                                                                 | <                                                  |                                    |                        |                                                                                                    |                |            |
| FORM NUMBER                                                                        | PROGRAMME                                                                                           | UPDATE ACADEMIC DETAILS                            | UPDATE UPLOAD                      | DATE                   | STATUS                                                                                                    | ACTION         | RECEIPTS   |
|                                                                                    |                                                                                                    |                                                    |                                    |                        |                                                                                                    |                |            |
| 0euouzsooseees                                                                     | Courseisl Choosed:<br>Programe: Bachelor of Ants DH                                                 | Update Academic Details                            | Update Uploads                     | 2025-06-10 19:37:17    | Andrew Lands)<br>Document Schilling Bakes (*********                                                                                                    |                | Print Form |
| oouduzsoosees                                                                      | Coursell Choosed<br>Programe: Bachelor of Arts De                                                   | Update Academic Details                            | Update Uploads                     | 2025-08-10 19:37:17    | Counter Bondry Base Character                                                                                                    |                | Print Form |
| Ne Statur : Sidenite                                                               | Coursetti Choosed<br>Program: Bachetor of Ana Be<br>r                                               | Update Academic Details                            | Update Uploads                     | 2025-06-10 19:37:17    | example forms and the second second s |                | Print Form |
| Ne Statur : Submitte<br>Deen Dayal Upad                                            | Churistil Choosed<br>Program: Bachetor of Ans 96                                                    | view Profile view Profile rsity Admission Porst.   | Update Uploads                     | 2025-06-10 18 37 37    | example forming from the second second                                                                                                    |                | Print Form |
| Alle Status : Suberkite<br>Open Dayai Upad<br>Welcome to the Deen 1<br>Quick Links | Duristil Choset<br>Program Eacher of Ans De<br>Myaya Gorakhpur Unive<br>Dayai Upadhyaya Gorakhpur U | view Profile view Profile rsity Administon Portat. | Update Uploads                     | 2005-06-10 16:37.07    | For any technical support, please<br>admission/bidkurg as in or call 7                                                                                                    | s mail your qu | Print Form |

# **Updating Academic Documents**

Click on the 'Update Uploads' button on the dashboard. Re-upload or replace the required academic documents.